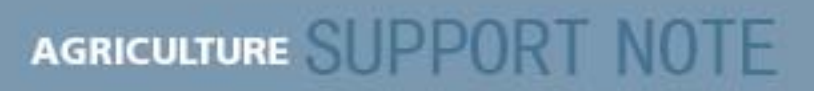

19 March 2009

## AgGPS FmX Integrated Display: Connecting an AgCam Camera

The  $AgGPS^{\otimes} FmX^{TM}$  integrated display can receive video input from up to four AgCam cameras. This document describes how to connect the cameras and how to configure the FmX integrated display to receive the video input.

## Solution

The following picture shows how the AgCam camera would connect to the FmX integrated display:

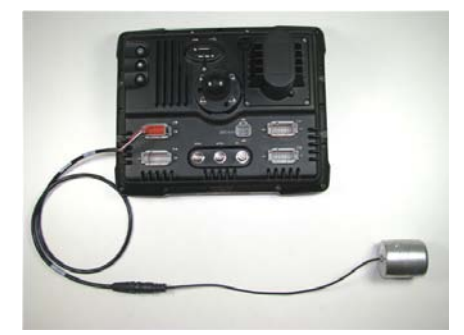

To connect the cameras to the FmX integrated display:

- 1. Mount the camera in a secure location.
- 2. Route the camera cable to the FmX integrated display.
- 3. Connect the camera to the FmX camera adapter cable:

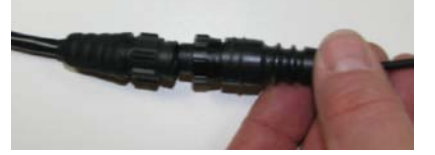

This document is for informational purposes only and is not a legally binding agreement or offer. Trimble makes no warranties and assumes no obligations or liabilities hereunder.

Trimble Navigation Limited, Agriculture Division, 10355 Westmoor Drive, Suite #100, Westminster, CO 80021, USA

© 2009, Trimble Navigation Limited. All rights reserved. Trimble, the Globe & Triangle logo, AgGPS is a trademark of Trimble Navigation Limited, registered in the United States and in other countries. Autopilot and FmX are trademarks of Trimble Navigation Limited. All other trademarks are the property of their respective owners.

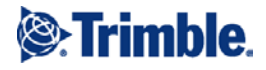

4. Connect the adapter cable to one of the open ports on the FmX integrated display:

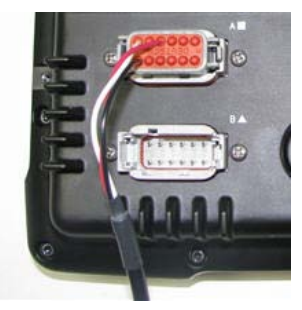

Tip: If all four ports of the FmX integrated display are occupied, connect the adapter cable to the port replicator of the cable occupying the port.

To configure the FmX integrated display to receive the signal from the camera:

1. Tap the wrench icon on the right side of the screen. The *Configuration* screen appears. Tap **Add/Remove**.

| Configuration       |                       |      |  |  |
|---------------------|-----------------------|------|--|--|
| System              | Setup                 | ×    |  |  |
| Implement [Planter] | Calibrate             | (C5) |  |  |
| Autopilot           | Diagnostics           |      |  |  |
| GPS Receiver        |                       |      |  |  |
| Cameras             |                       |      |  |  |
|                     |                       |      |  |  |
|                     | Lock<br>Configuration |      |  |  |
|                     | Add/Remove            |      |  |  |

 From the list of *Inactive Plugins*, select Cameras and then tap Add. The cameras will appear in the *Active Plugins* list on the right. Tap OK to return to the *Configuration* screen.

| Select Active Plugins  |                | Ö. |
|------------------------|----------------|----|
| Inactive Plugins       | Active Plugins |    |
| Manual Guidance        | Autopilot      |    |
| TrueTracker            | Cameras        |    |
| EZ-Boom                | Add >          |    |
| Tru Application Contro | < Remove       |    |
| Field Level            |                |    |
| 📌 Tandem/Dual 🔍        |                |    |
|                        |                |    |
|                        | ОК             |    |

3. Select Cameras and then tap **Setup**.

4. The *Camera Setup* screen appears. For each camera that is connected, change the *Enabled* option from No to Yes. Tap the buttons, 1, 2, 3, or 4 to show the current view of each camera.

Note: If only one camera is connected, change the other three in the Enabled field to No, so that only the one camera can be viewed on the Run screen or on the Home screen. If all four cameras are enabled but they are not all connected, the Camera section appears blank as the screen is tapped to view each of the different camera views.

To adjust the contrast and brightness, tap the + and – buttons.

5. Tap **OK** to exit the configuration.

To access the camera view, do one of the following:

- Tap the *Camera* tab on the *Home* screen:
- Tap the *Camera* tab on the *Run* screen:

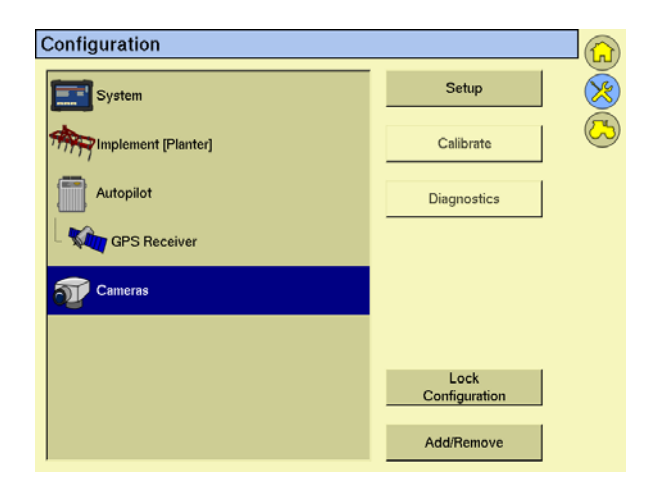

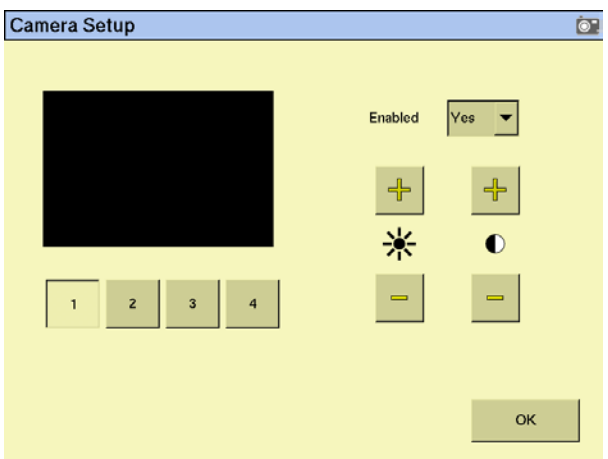

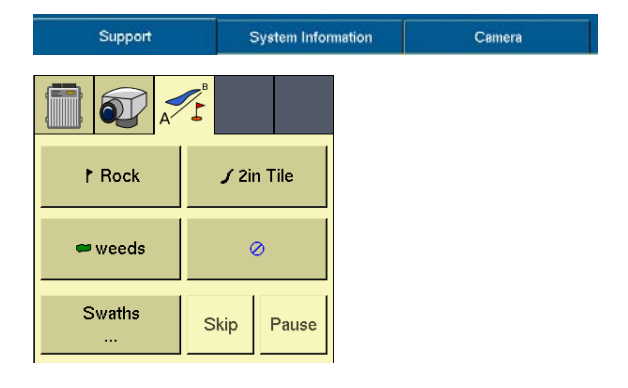

The following schematic shows the FmX integrated display connected to the AgGPS Autopilot<sup>TM</sup> automated steering system and four AgCam cameras, while using RTK corrections:

| Item | Description                                        | Trimble part number |
|------|----------------------------------------------------|---------------------|
| 0    | FmX integrated display                             | 93100-02            |
| 0    | FmX power cable                                    | 66694               |
| €    | FmX power cable with relay and switch (power bus)  | 67259               |
| 4    | Basic power cable                                  | 67258               |
| 6    | FmX to NavController II cable with port replicator | 65522               |
| 6    | 2-pin DTM to 2-pin DT power adaptor                | 67095               |
| Ø    | NavController II                                   | 55563-00            |
| 8    | 8 m GPS TNC/TNC RT angle cable                     | 50449               |
| Ø    | Z-Plus GPS antenna                                 | 57200-00            |
| 0    | NMO to TNC 20 ft antenna cable and base            | 62120               |
| 0    | 900 MHz radio antenna kit                          | 22882-10            |
| ø    | FmX to AgCam cable                                 | 67090               |
| ₿    | AgCam (x4)                                         |                     |
| 4    | Main NavController II cable                        | 54601               |